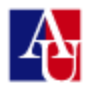

### WHAT IS THE TUTORING LAB?

The Tutoring & Writing Lab is a **free**, **by-appointment**, tutoring center where you can schedule **50minute appointments** to work with a tutor. Make sure you select the correct tutor; what they tutor and at what level is clearly stated next to their names.

### WHO CAN USE THE TUTORING LAB?

Any student enrolled in any credit course at AU, undergraduate or graduate, full or part-time, degree or non-degree, is eligible to use the Tutoring and Writing Lab. We recommend students make no more than 2 appointments per week per class with the Tutoring Lab. Each appointment ends exactly at :50. If you feel you need more appointments, please schedule a meeting with one of the ASAC counselors.

### POLICY REGARDING MISSED APPOINTMENT OR LATE CANCELLATIONS

Appointments must be cancelled at least three hours prior to the appointment. Appointments cancelled less than three hours in advance are considered missed appointments (No-shows). The Tutoring Lab has a two (2) no-shows per semester policy: after two no-shows (missed appointments or late cancellations), students will not be permitted to schedule additional appointments with the Tutoring Lab until they meet with an ASAC staff member. Also, if you are more than 10 minutes late and you don't notify the ASAC, your appointment may be given to another student.

### HOW DOES THE TUTORING LAB HELP STUDENTS?

### A Tutor assists students in a variety of areas:

- Identifying their own goals and priorities
- Understanding concepts
- Practicing problems
- Identifying best study strategies

NOTE: Tutors cannot *do* the students' homework in their place and cannot work on take-home exams, quizzes, or (for math-based classes) graded homework. This policy does not apply to writing assignments like papers or essays, as long as they are not take-home exams. Students can ask their teachers to send written authorization to work on graded assignments. Professor have to send such authorization from their AU email address to tutoring@american.edu.

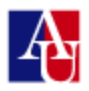

#### HOW DO I SEE THE SCHEDULE AND MAKE AN APPOINTMENT?

To schedule or cancel an appointment, please go to: https://american.mywconline.net

#### **REGISTRATION AND ACCESS**

#### **New users**

If you have never used WCONLINE before, you must first click the "Click here to register" link either below the log-in boxes or below the announcements. Once a new user fills out the registration form, the system automatically creates an account for that individual and allows them to access the schedule. At the bottom of the form, you will have the option of signing up for text messages regarding open appointments if you join the wait list (see more instructions below).

NOTE: on the registration page and any time you log in, be sure you select the correct schedule (either Tutoring ASAC or Tutoring Library) from the drop-down menu beneath your password field.

#### **Existing users**

If you already have an account, then all you have to do is enter your e-mail address and password, and select the schedule (Tutoring Lab or Writing Lab) by opening the drop-down menu beneath your password field.

| If<br>If           | this is your first visit, click here to register for an account.<br>you have used the system before, log-in below to continue. |
|--------------------|----------------------------------------------------------------------------------------------------|
| Email address:     |                                                                                                    |
| Password:          |                                                                                                    |
| Choose a schedule: | Demo Schedule: Fall 2008 - Spring 2009                                                                                         |
|                    | Log In                                                                                                    |

First time here? Click here to register. | Having trouble logging in? Click here to retrieve your password.

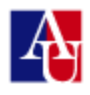

#### **VIEWING THE SCHEDULE**

After successfully logging in, you will access the schedule where you can see the tutors/writing counselors, make appointments, modify appointment, select the wait list option.

Near the top and in the middle of the scheduling screen, you can also choose the schedule to view, and can see the color-legend and quick navigation links.

The weekly schedule shows the name of a tutor on the far left and the appointment times across the top.

Days that have passed are grayed out to help users quickly navigate to the current day.

#### MAKING APPOINTMENTS

To make an appointment, simply click on a white square below the appropriate time and tutor you want to work with. Fill out the form with: Instructor, Course, and especially "What do you want to work on?" This will help the tutor prepare for the session. When ready, simply click on "Save" at the bottom of the popup.

| 🕖 🔒   https://america                                                                                                    | n.mywconline.com/reserve.php?type=r8cts=14603508008cresid=&cmachid=sc15t                                                                                                    |   |
|----------------------------------------------------------------------------------------------------|----------------------------------------------------------------------------------------------------|---|
|                                                                                                    |                                                                                                    |   |
|                                                                                                    | Frik G. (ACCT 240, 241, 340; FIN 365)                                                                                                    |   |
| Fill out the form                                                                                                    | below in order to save this appointment. Questions marked with a " are required                                                                                                    |   |
| Fill Out one form                                                                                                    | beeven order to save one appointment. Questions manying with a " are required.                                                                                                    |   |
| Bio/Information: I<br>received my degree i<br>Currently I am gettin<br>accounting firm in Ja<br>friends. I have alway<br>Appointment Limit:                                                                                                    | am originally from a small town in northern New Jersey. At American university,<br>n Business administration with a specialization in accounting and finance.<br>g my Masters in Accounting and plan on starting my full time career with an<br>nuary 2017. Wy interests and hobbies include sports and just relaxing with<br>a enjoyed tutoring and I look forward to working with you<br>st Appointments must be 1 hour in length. | I |
|                                                                                                    |                                                                                                    |   |
| Time:<br>REPEAT APPT.                                                                                                    | Monday, April 11: 12:00pm • to 1:00pm •                                                                                                    |   |
| Client:                                                                                                    | Doe, Jane (writinglab@american.edu)                                                                                                    |   |
|                                                                                                    |                                                                                                    |   |
| Number:                                                                                                    | *                                                                                                    |   |
| To a to a start of the start of the start of |                                                                                                    |   |
| instructor:                                                                                                    | *                                                                                                    |   |
|                                                                                                    |                                                                                                    |   |
| Assignment:                                                                                                    | *                                                                                                    |   |
|                                                                                                    |                                                                                                    |   |
| What would you                                                                                                    |                                                                                                    |   |
| Please sheets that                                                                                                    |                                                                                                    |   |
| you are aware                                                                                                    | N/A                                                                                                    |   |
| you need to bring                                                                                                    | * You must select at least one of the above answers.                                                                                                    |   |
| notes and any                                                                                                    |                                                                                                    |   |
| other useful<br>materials:                                                                                                    |                                                                                                    |   |
|                                                                                                    |                                                                                                    |   |
| Please check that<br>you have read                                                                                                    | Yes You must select at least one of the above answers.                                                                                                    |   |
| our policies                                                                                                    |                                                                                                    |   |
| lateness, late                                                                                                    |                                                                                                    |   |
| cancellations and<br>no-shows:                                                                                                    |                                                                                                    |   |
|                                                                                                    |                                                                                                    |   |
| Please, write here<br>your telephone                                                                                                    | *                                                                                                    |   |
| number in case                                                                                                    |                                                                                                    |   |
| you guickly:                                                                                                    |                                                                                                    |   |
|                                                                                                    |                                                                                                    |   |
| Admin Options:                                                                                                    | Walk-In/Drop-In: 🗐   Missed: 🗐   Placeholder: 🗐 🏵   Email Client? 🗹 🕐                                                                                                    |   |
|                                                                                                    | SAVE APPOINTMENT CLOSE WINDOW                                                                                                    |   |
|                                                                                                    | 1                                                                                                    |   |
|                                                                                                    |                                                                                                    |   |

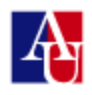

Immediately after making an appointment, you will receive an e-mail confirming the appointment and instructions for changing or deleting the appointment. A student can cancel his or her own appointments by clicking on the appointment, checking the "cancel" checkbox, and saving the changes. (Please read the cancellation policies carefully).

#### **VIEWING AND MODIFYING APPOINTMENTS**

You can **view, modify, and cancel your appointments**. To modify or cancel an appointment simply click on the appointment and then either click on the SAVE THE CHANGES or the CANCEL THE APPOINTMENT button at the bottom of the window. When a student opens an appointment that cannot be modified or canceled, the only button at the bottom is the "close window" button. If you know you cannot make an appointment but the limit has expired, please call the front desk (202-885-3360) as soon as you can and let them know. Late cancellations, though, are still considered as no-shows. Please refer to the Policies section above.

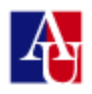

# **ONLINE APPOINTMENTS**

### HOW DO I MAKE AN APPOINTMENT?

#### To create an account, please go to: https://american.mywconline.com

and click on "Click here to register". After logging in, you will see the schedule, which displays available appointments as a white box in each counselor's schedule in hour-long blocks. Check which tutors/counselors do online appointments: this is written under the counselor's name. Click on the box corresponding to the appointment you are interested in, complete the form making sure you select the kind of appointment you want, face-to-face or online. Click on save. You will receive a confirmation email that you have successfully made an appointment. Please, follow the step-by-step instructions below to prepare for your online appointment.

| ASAC Tutoring and Writi              | ing Lab - Mozilla Firefox                                                                                                    |
|--------------------------------------|----------------------------------------------------------------------------------------------------|
| https://american. <b>myw</b>         | conline.com/reserve.php?type=r&ts=1425099600&resid=&machid=sc154ecad3e62d4b&schee                                                                                                    |
| Fill out the form Appointment Limits | Jane Doe<br>below in order to save this appointment. Questions marked with a * are required.                                                                                                    |
| Time:<br>REPEAT APPT.                | Saturday, February 28: 12:00pm V to 1:00pm V                                                                                                    |
| Client:                              | Fabri, Ira (fabri@american.edu)                                                                                                    |
| Meet Online?                         | Yes - Meet Online  Both online and face-to-face appointments are available. If you choose an online appointment, log back in to this website approximately five to ten minutes before the start of your appointment. Then, open this appointment and click "Start or Join Online Consultation." |
| Course Name and<br>Number:           | *                                                                                                    |

The system has also a **waiting list** function within the scheduler, which will alert students of newly open appointments. To add yourself to the waiting list for a certain day and time, click on the clock icon next to the date.

#### HOW DO I MODIFY OR CANCEL AN APPOINTMENT?

You can modify or cancel your appointment (see policies below regarding the timeframe) by double clicking on it and change the information inside the appointment panel. For example, you might add comments to the appointment form, modify the time if there are time slots available, or attach a file to an existing appointment.

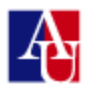

#### THE ONLINE APPOINTMENT: FEATURES AND STEPS

### **\*\*\* STARTING THE SESSION**

1. Please, **open the appointment window five minutes before the appointment start**. You and the counselor will both have to **click on "Start or join online consultation"** link (you will be joining the consultation if the counselor has already started it):

| ASAC Tutoring and Write | ting Lab - Mozilla Firefox                                                                             |
|-------------------------|----------------------------------------------------------------------------------------------------|
| https://american.myw    | /conline.com/reserve.php?type=m&resid=sc154f088e7c4d66                                                 |
| Use the form below      | <b>Jane Doe</b><br>w to modify, view, or cancel this appointment. Questions marked with a * are requir |
| Appointment Limits      | s: Appointments must be 1 hour in length.                                                              |
|                         |                                                                                                    |
| Time:                   | Saturday, February 28: 12:00pm 💌 t 1:00pm 💌                                                            |
|                         | Created: Feb. 27, 2015 (10:10 am) by Ira Fabri.                                                        |
| Client:                 | Ira Fabri<br>fabri@american.edu                                                                        |
| Meet Online?            | Yes - Meet Online                                                                                      |
|                         | Start or Join Online Consultation                                                                      |

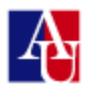

2. The document-sharing area opens up. It contains, by default, **instructions** (see below) on how to use the tools. Just select all the text and delete it.

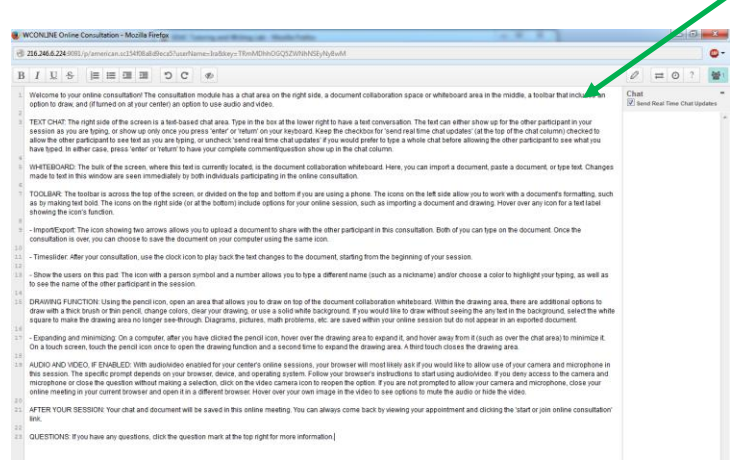

3. Enabling audio and video: If you have enabled audio and video, there is a link above the chat area to "start video/audio chat." To start a video chat, click on the "start video/audio chat" link, and then, in the new window, clicks on "Connect" and then "Start Publishing" and then any "allow" or "yes" or "ok" steps needed on your computer. (When you click on "Alllow" in the small window, a second pop-up window may appear, at the top of your screen, depending on your browser's settings.) The audio/video chat is displayed in a narrow window on top of the chat/document-sharing area. You can move the windows around and click on and off as needed

| S 5 C 10 ft ≣ i≣ i 4 U 1                                                                                                    |                                                                                                    | ¢ 🛈 🔳                 |
|----------------------------------------------------------------------------------------------------|----------------------------------------------------------------------------------------------------|-----------------------|
| Connect                                                                                                    | I into a bottler, a document collaboration whiteboard, and a text chat utility.<br>of the bottlar provides last formating options, such as bold and failos. The right hand side provides three options. First, the two<br>is in this consultation. Once the consultation is over, you can also use this obtion to save your document. Second, the dock icon<br>word as its incompletion backnownesses. First, provide close the provides three options. |                       |
| Connect                                                                                                    | Heres, you can paste or type text (or use the updoad option in the toolbar to upload a<br>y shared with all individuals in the consultation.                                                                                                    |                       |
| Leave Start Publishing                                                                                                    | ent and clicking the 'Start or Join Online Consultation'                                                                                                    |                       |
|                                                                                                    | Camera and Microphone Access<br>state: operative com is requesting access to<br>your camera and microphone. If you click<br>Allow, you may be recorded.                                                                                                    |                       |
|                                                                                                    | Allow Deny                                                                                                    |                       |
|                                                                                                    |                                                                                                    | START VIDEORIDIO CHAT |
|                                                                                                    |                                                                                                    | tigle here to chat    |
| LCOME BETH                                                                                                    |                                                                                                    |                       |
| per stanted, citick the "Canness" and "Start Publishing" buttoms in the<br>raw. Organization per uses equenting system, you may need to authorize<br>an exclusion the summaring you' in our summarize these authorizes and<br>my you'l nee that participant's volve phone. Persented by Takhten, this<br>plotation requires the latent janaturity and Flack Illumines. If you'r<br>connect mellandy, Coles this which we and use the start chat tools to<br>plotation. | window<br>Pre-vec all<br>joine<br>usualde<br>Competent                                                                                                    |                       |

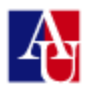

- 4. The audio/video option is compatible through any camera and microphone. Note that the audio/video module works on all browsers, on slower internet connections, and on both PCs and Macs. If you are having trouble with the audio and video, you can click on the settings icon within the video picture frame and adjust your camera and microphone settings. If problems persist, you should complete the session using the chat area and ask for help with your computer before their next session.
- 5. Use the shared white board: The bulk of the screen is the document collaboration whiteboard. Here, you can import a document, paste a document, type text, draw and free hand-write. Changes made to text in this window are seen immediately by both individuals participating in the online consultation.

4. Share the Assignment: You can import or paste a document (such as a paper or assignment) into the whiteboard area of the online session.

a) Simply copy and paste your paper into the whiteboard, or b) import the assignment: click the symbol with two arrows, then choose the document on your computer, and click "Import."

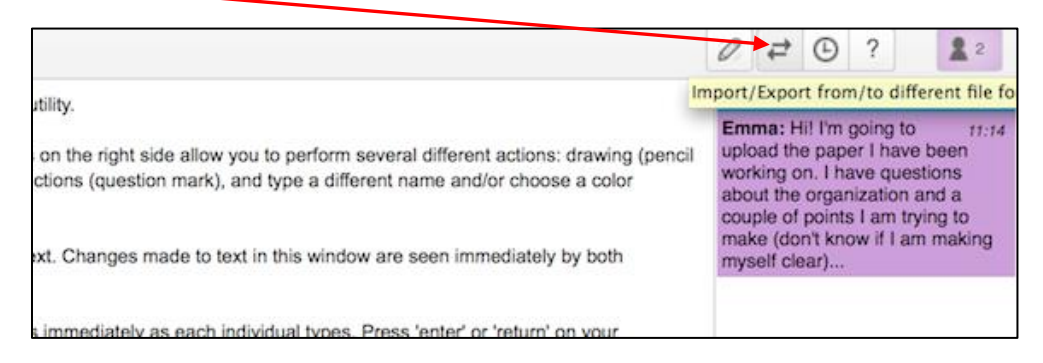

(continued)

| te icons on the right sid<br>d instructions (question<br>type text. Changes mi |
|--------------------------------------------------------------------------------|
|--------------------------------------------------------------------------------|

Both you and the counselor can type on the document (and in the chat area) as needed. What you typed and what the counselor types will be highlighted with different colors.

5. **Save your Work:** Export or download the document (with comments) by clicking on the two arrows again. This looks just like importing, but now you can **click "plain text" or "Microsoft Word" to export** in

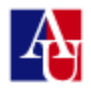

one of those two formats. The chat area, drawing, and highlighting are not shown on the exported document.

|                                             |                                               | 0 ≓ ⊙ ?                | 2  |
|---------------------------------------------|-----------------------------------------------|------------------------|----|
| ed id justo a<br>m. Vivamus<br>rem nec, ull | Import/Export<br>Upload any text file or docu | ment                   | 13 |
|                                             | Choose File no file selected                  | Export current pad as: |    |
| per augue.                                  | Import Now                                    | Microsoft Word         | э  |

6. Text chat: The right side of the screen is a text-based chat area. Type in the box at the lower right to chat with the counselor. **Keep the checkbox for 'send real time chat updates' (at the top of the chat column) checked to allow the other participant to see text as you are typing**, or uncheck 'send real time chat updates' if you would prefer to type a whole chat before allowing the other participant to see what you have typed. In either case, press 'enter' or 'return' to have your complete comment/question show up in the chat column.

**<u>\*\*\* THE TOOLBAR</u>**: The toolbar is across the top of the screen. The icons on the left side allow you to work with a document's formatting, such as by making text bold. The icons on the right side (or at the bottom) include options for your online session, such as importing a document and drawing. Hover over any icon for a text label showing the icon's function.

**\*\*\* DRAWING FUNCTION**: To use the pencil icon, click on it and this will create an area that allows you to draw and write using your mouse. Within the drawing area, there are additional options to draw with a thick brush or thin pencil, change colors, clear your drawing, or use a solid white background. **Diagrams, pictures, math problems, etc. are saved within your online session but do not appear in an exported document.** Note: if you hover over the writing tools toolbar, above the drawing tools, this will

make the drawing area slide to the right.

After an online meeting, the student who had the meeting or an administrator can reenter the online session to "play back" or step back through time to see everything as it happened during the session. Just click on the old appointment and then on "Start or Join the Online Consultation" again. You will then be able to see your work. Also, if you click on the clock icon next to the two arrows, then on the playback sign: the changes you and the counselor made to your paper will be played back.

### **QUESTIONS?**

Please email tutoring@american.edu or call the Academic Support and Access Center at **(202)-885-3360** if you have any questions about the Writing Lab.